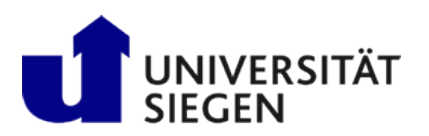

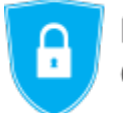

Informationssicherheitsbeauftragte der Universität Siegen

## Zertifikate importieren in Windows

Um Ihr Zertifikat in den Windows Zertifikatespeicher zu importieren, folgen Sie bitte der untenstehenden Anleitung:

1. Doppelklicken Sie auf die Datei mit Ihrem persönlichen Zertifikat. Der "Zertifikatimport-Assistent" öffnet sich. Klicken Sie auf "Weiter".

| 🗧 😼 Zertifikatimport-Assistent                                                                                                    | × |
|----------------------------------------------------------------------------------------------------|---|
| Willkommen                                                                                                    |   |
| Dieser Assistent hilft Ihnen beim Kopieren von Zertifikaten, Zertifikatvertrauenslisten und<br>Zertifikatssperrlisten vom Datenträger in den Zertifikatspeicher.                                                                                                    |   |
| Ein von einer Zertifizierungsstelle ausgestelltes Zertifikat dient der Identitätsbestätigung.<br>Es enthält Informationen für den Datenschutz oder für den Aufbau sicherer<br>Netzwerkverbindungen. Ein Zertifikatspeicher ist der Systembereich, in dem Zertifikate<br>gespeichert werden. |   |
| Speicherort<br>Aktueller Benutzer<br>Lokaler Computer                                                                                                    |   |
| Klicken Sie auf "Weiter", um den Vorgang fortzusetzen.                                                                                                    |   |
|                                                                                                    |   |
| Weiter Abbreche                                                                                                    | n |

2. Bestätigen Sie die Auswahl der Datei im nächsten Fenster mit "Ok".

| Zu importieren        | e Datei                     |                            |                |                |
|-----------------------|-----------------------------|----------------------------|----------------|----------------|
| Geben Sie             | lie Datei an, die importie  | rt werden soll.            |                |                |
| Dateiname             |                             |                            |                |                |
| C:\Users\             | Gabrina \Desktop \zert.p1   | 2                          |                | Durchsuchen    |
| Hinweis: M<br>werden: | hrere Zertifikate könner    | n in einer Datei in folger | nden Format    | en gespeichert |
| Privater              | Informationsaustausch       | - PKCS #12 (.PFX,.P12      | )              |                |
| Syntaxs               | tandard kryptografische     | r Meldungen - "PKCS #      | 7"-Zertifikate | e (.P7B)       |
| Microso               | t Serieller Zertifikatspeid | her (.SST)                 |                |                |
|                       |                             |                            |                |                |
|                       |                             |                            |                |                |
|                       |                             |                            |                |                |
|                       |                             |                            |                |                |

3. Geben Sie im nächsten Schritt das Kennwort zu Ihrem Zertifikat ein und setzen die Haken, wie im Bild ersichtlich.

| Sc | hutz für den privaten Schlüssel                                                                                                    |
|----|----------------------------------------------------------------------------------------------------|
|    | Der private Schlüssel wurde mit einem Kennwort geschützt, um die Sicherheit zu<br>gewährleisten.                                                                                                    |
|    | Geben Sie das Kennwort für den privaten Schlüssel ein.                                                                                                    |
|    | Kennwort:                                                                                                    |
|    |                                                                                                    |
|    | Kennwort anzeigen                                                                                                    |
|    | Importoptionen:                                                                                                    |
|    | Hohe Sicherheit für den privaten Schlüssel aktivieren. Wenn Sie diese Option<br>aktivieren, werden Sie immer dann, wenn der private Schlüssel von einer<br>Anwendung verwendet wird, zur Kennworteingabe aufgefordert. |
|    | Schlüssel als exportierbar markieren. Dadurch können Sie Ihre Schlüssel zu<br>einem späteren Zeitpunkt sichern bzw. überführen.                                                                                        |
|    | 🗸 Alle erweiterten Eigenschaften mit einbeziehen                                                                                                    |

4. Belassen Sie im nächsten Fenster die Voreinstellung und bestätigen Sie die Abfrage nach dem Speicherort per Klick auf "Weiter".

| reiche, in denen Zertifikate gespeichert werden.<br>n Zertifikatspeicher auswählen, oder Sie können einen<br>geben.<br>isch auswählen (auf dem Zertifikattyp basierend)<br>m Speicher speichern |
|----------------------------------------------------------------------------------------------------|
| n Zertifikatspeicher auswählen, oder Sie können einen<br>geben.<br>isch auswählen (auf dem Zertifikattyp basierend)<br>m Speicher speichern                                                     |
| isch auswählen (auf dem Zertifikattyp basierend)<br>m Speicher speichern<br>Durchsuchen                                                                                                    |
| m Speicher speichern Durchsuchen                                                                                                    |
| Durchsuchen                                                                                                    |
| Durchsuchen                                                                                                    |
|                                                                                                    |
|                                                                                                    |
|                                                                                                    |
|                                                                                                    |
|                                                                                                    |
|                                                                                                    |
|                                                                                                    |

5. Abschließend klicken Sie noch auf "Fertigstellen" und auf "Ok" und somit haben Sie Ihr Zertifikat erfolgreich in den Windows-Zertifikatespeicher importiert.

| ÷ | Zertifikatimport-Assistent                                                       | × |
|---|----------------------------------------------------------------------------------|---|
|   | Fertigstellen des Assistenten                                                    |   |
|   | Das Zertifikat wird importiert, nachdem Sie auf "Fertig stellen" geklickt haben. |   |
|   | Sie haben folgende Einstellungen ausgewählt:                                     |   |
|   | Gewählter Zertifikatspeicher Auswahl wird vom Assistenten automatisch festgelegt |   |
|   | Inhalt PFX                                                                       |   |
|   | Dateiname C:\Users\Sabrina\Desktop\zert.p12                                      |   |
|   |                                                                                  |   |
|   |                                                                                  |   |
|   |                                                                                  |   |
|   |                                                                                  |   |
|   |                                                                                  |   |
|   |                                                                                  |   |
|   |                                                                                  |   |
|   |                                                                                  |   |
|   |                                                                                  |   |
|   |                                                                                  |   |
|   | Fertig stellen Abbrechen                                                         |   |